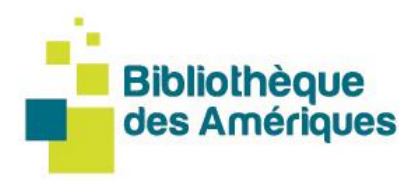

Todos los libros de la Bibliothèque des Amériques están disponibles gratuitamente en formato digital para los miembros del Centre de la francophonie des Amériques. Una vez que se haya hecho **socio del** <u>Centro</u> y haya seleccionado la adhesión a la Bibliothèque des Amériques, tendrá acceso a nuestra colección de libros digitales sin importar en qué lugar de las Américas se encuentre. Hay dos opciones disponibles:

### 1. Leer en línea 2. Descargar sus libros

## 1. ¿Cómo leer en línea?

La Bibliothèque des Amériques tiene **su propio lector** Web disponible para todos los usuarios. Tanto si tiene una computadora, una tableta o un smartphone con conexión a Internet, usted puede utilizar el lector web a

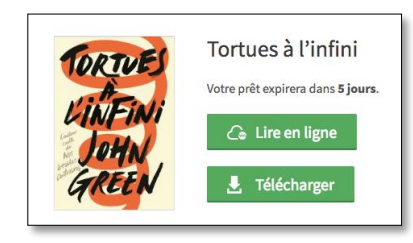

través de su navegador favorito para leer libros digitales de nuestro catálogo. Basta con <u>conectarse a su cuenta</u>, elegir un libro y comenzar a leer en línea.

\* Se requiere una conexión a Internet para "iniciar" la lectura de un libro digital con el lector web. Sin embargo, la lectura en el navegador será posible en modo offline siempre que mantenga su navegador abierto, ya que el libro digital será almacenado en caché.

\*\* Se recomienda utilizar las versiones más actualizadas de los navegadores Chrome, Safari, Edge o Firefox. Es posible que el lector web no sea compatible o que tenga problemas de visualización cuando se utiliza con Internet Explorer.

# 1.1 ¿Desea devolver un libro leído en línea?

¿Desea devolver un libro? Para ello, siempre debe estar en modo de **lectura de libro**. En la ventana de lectura, haga clic en el botón de la esquina superior derecha **Devolver el libro**. Aparecerá una ventana

de diálogo que le

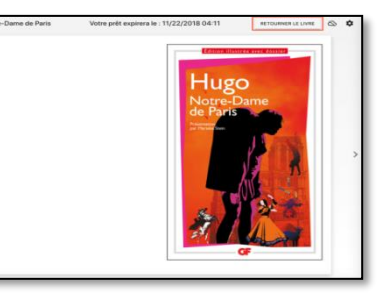

solicita que confirme la devolución del libro. Una vez confirmada la devolución, aparecerá un mensaje para informarle de que su libro ha sido devuelto correctamente. Entonces será redirigido

automáticamente a **Préstamos y Reservas** en su cuenta y el libro que ha devuelto ya no aparece allí.

# Guía para pedir en préstamo un libro digital EN FORMA GRATUITA desde cualquier lugar de las Américas

## 1.2 ¿Quiere seguir leyendo el libro sin conexión?

El lector web permite guardar en caché un libro para continuar su lectura incluso sin conexión a Internet. Para ello, basta con pulsar el icono de la nube en la esquina superior derecha del lector.

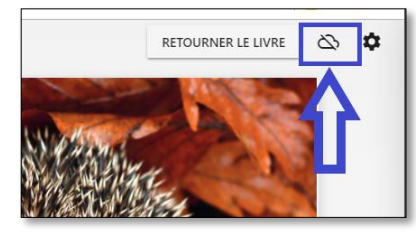

Después de un tiempo de carga más o menos corto, dependiendo del tamaño del libro (por ejemplo, una novela sólo tardará unos segundos en cargarse, mientras que un libro ilustrado que contenga varias imágenes puede tardar varios segundos), aparecerá un mensaje de confirmación en la pantalla.

### 2. ¿Cómo descargar sus libros con un dispositivo de lectura?

Para descargar un libro digital, es necesario configurar su dispositivo de lectura (tableta, computadora, iOS, etc.). En primer lugar, abra la pestaña **Ayuda** y elija la sección correspondiente a su dispositivo de lectura en las **guías de inicio**. **Siga los pasos** que incluyen la **creación de un ID de Adobe** y elija **la aplicación de lectura**.

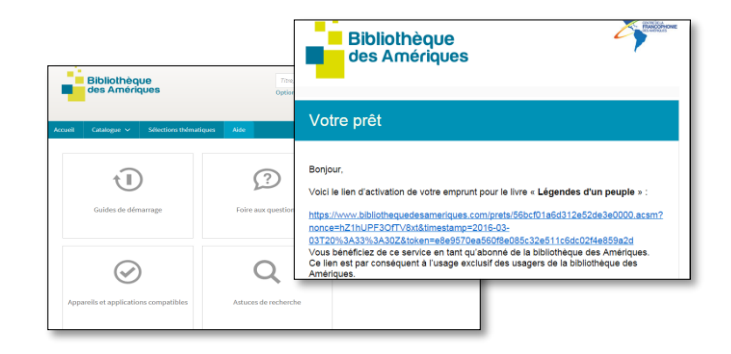

Luego, regrese al sitio web de la Bibliothèque des Amériques, entre en su cuenta y pida en préstamo los libros que le interesen. Recibirá un enlace de préstamo en su dirección de correo electrónico que le permitirá descargar el libro en su dispositivo de lectura.

Si necesita ayuda, por favor ¡contáctenos! info@francophoniedesameriques.com

Centre de la francophonie des Amériques 2, côte de la Fabrique, C.P. 110, succ. Haute-Ville, Québec (Québec) G1R 4M8, Canada

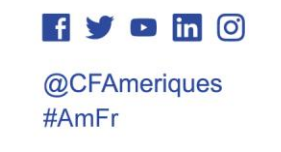

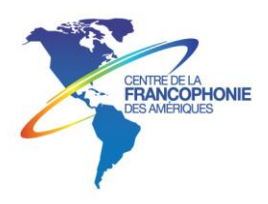

En forma más detallada, pasos para descargar sus libros con un dispositivo de lectura (para la traducción)

- Cree un ID de Adobe completando <u>el formulario en línea</u>. Anote el nombre de usuario y la contraseña que elija: esta información será necesaria para configurar el software y los dispositivos.
- Consulte las <u>Guías de inicio</u> en la pestaña AYUDA del sitio de la biblioteca y descargue el software de acuerdo con su dispositivo de lectura (tableta, computadora, iOS, etc.).
- Vaya al sitio de la biblioteca y conéctese con su dirección de correo electrónico y contraseña haciendo clic en "Conexión".
- Pida prestados los libros que le interesen. También recibirá un enlace de préstamo en su dirección de correo electrónico para descargar sus libros.
- 5. Tiene derecho a pedir prestados cuatro libros y a reservar tres.

¡Qué disfrute de la lectura!

Centre de la francophonie des Amériques 2, côte de la Fabrique, C.P. 110, succ. Haute-Ville, Québec (Québec) G1R 4M8, Canada

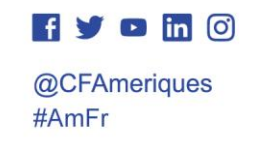

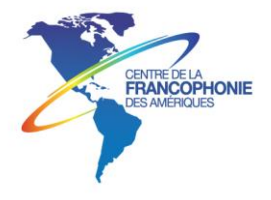